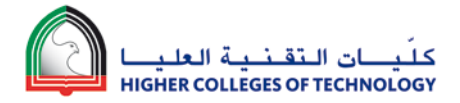

# Guidelines to generate PDF for Student Attempts of the Blackboard Learn Quiz

**Revision History** 

| Date        | <b>Revision Details</b> | Updated by |  |
|-------------|-------------------------|------------|--|
| 17-May-2015 | Initial Draft (v1.1)    | BbHelp     |  |
| 17-May-2015 | Final Draft (v1.2)      | BbHelp     |  |
| 17-May-2015 |                         |            |  |

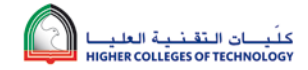

# **Document Purpose**

Scenario: Student submits Blackboard Learn quiz attempt through their Blackboard Learn Course. The attempt is either auto graded (by the system) or manually graded by the instructor of the course. Graded student attempts are required to be downloaded as PDF for printing or for uploading to eCAFs folder.

This document guides the instructors on how to download the graded student attempt for a particular quiz from Blackboard Learn course.

### System Requirements

- 1. Window 7
- 2. Snagit 10.x (and above) (Download and install if not available on your computer https://portal.hct.ac.ae/edtech/SitePages/SnaglT.aspx)
- 3. Internet Explorer 9.x or above (Currently browsers Firefox, Safari and Chrome are not supported)

# Steps

- Login to Blackboard using Internet Explorer 9.x (or above).
   Before you proceed with the next set of steps, in your Internet Explorer's 'Compatibility View Settings' option please:
  - a. Ensure hct.ac.ae is removed from the 'Websites you've added to Compatibility View' box
  - b. Uncheck 'Display intranet sites in Compatibility View' check box
  - c. Uncheck 'Use Microsoft Compatibility lists' check box

| Compatibility View Settings                               | ×      |
|-----------------------------------------------------------|--------|
| Change Compatibility View Settings                        |        |
| Add this website:                                         |        |
|                                                           | Add    |
| Websites you've added to Compatibility View:              |        |
|                                                           | Remove |
|                                                           |        |
|                                                           |        |
|                                                           |        |
|                                                           |        |
|                                                           |        |
|                                                           |        |
| 🔲 🛙 isplay intranet sites in Compatibility View           |        |
| Use Microsoft compatibility lists                         |        |
| Learn more by reading the Internet Explorer privacy state | ement  |
| _                                                         |        |
|                                                           | Close  |

 Go into your course where you have the Quiz for which the student's attempt was already graded and you want to generate as PDF.

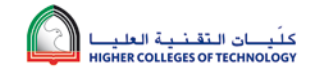

3. Click Control Panel  $\rightarrow$  Grade Center  $\rightarrow$  Full Grade Center  $\rightarrow$  Tests

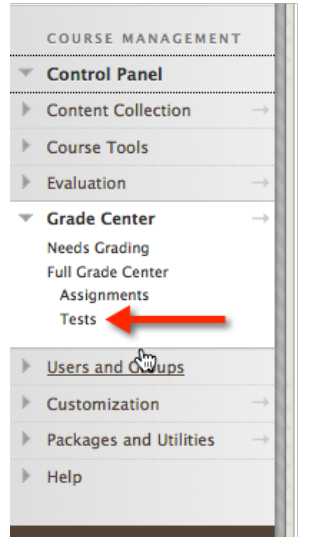

- 4. Find the column for your quiz from the Grade Center. If the column is hidden in the Grade Center view, make it available.
- 5. Click on the arrow next to student score under your quiz column and click on the appropriate attempt for which you want to create the PDF.

| Grade Cent<br>When screen reader<br>click View Grade D<br>keys or the tab key to | ter:Tests<br>mode is on, the Gra<br>Details. When scree<br>o navigate through | Ide Center data ap<br>en reader mode is<br>the Grade Center. | pears in a simplifie<br>off, you can type a g<br>More Help | d grid. You canno<br>grade directly in c | ot freeze column<br>a cell on the Gro | ns or edit inline, mal<br>ade Center page. To | ing it easier to navig<br>enter a grade: click t | pate using the<br>the cell, type t | keyboard. To enter a g<br>he grade value, and pre | rade, access a c<br>ess the Enter key | ell's context<br>to submit. | ual menu and<br>Use the arrow |
|----------------------------------------------------------------------------------|-------------------------------------------------------------------------------|--------------------------------------------------------------|------------------------------------------------------------|------------------------------------------|---------------------------------------|-----------------------------------------------|--------------------------------------------------|------------------------------------|---------------------------------------------------|---------------------------------------|-----------------------------|-------------------------------|
| Create Column                                                                    | Create Calculate                                                              | ed Column 🗸                                                  | Manage 🗸 🛛 I                                               | Reports 🗸                                |                                       |                                               |                                                  |                                    |                                                   |                                       | Filter                      | Work Offline 🗸                |
| Move To Top     Grade Information Bar     Last Name                              | Email 🛛                                                                       | Username                                                     | Section                                                    | Last Access                              | Availability                          | S World History                               | MyLearn Mobi                                     | MyLearn Mo                         | Sort Columns By:                                  | Layout Position                       | Order:<br>ast Saved:May     | Ascending (17, 2015 12:02 PM  |
| 01                                                                               | Student                                                                       | ds1111                                                       |                                                            | May 10, 2015                             | Available                             | 10.00                                         |                                                  |                                    | 0.00                                              |                                       |                             |                               |
| 02                                                                               | Student                                                                       | ds2222                                                       |                                                            | May 4, 2015                              | Available                             | 11.00                                         |                                                  | 8                                  | 0.00                                              |                                       |                             |                               |
| 1001                                                                             | ds                                                                            | ds1001                                                       |                                                            | January 18, 2015                         | Available                             | 10.00                                         | Ouick Comment                                    |                                    |                                                   |                                       |                             |                               |
| Selected Rows: 0                                                                 |                                                                               |                                                              |                                                            |                                          |                                       |                                               | Quick Comment                                    |                                    |                                                   |                                       |                             |                               |
| Move To Top                                                                      | Email 😒                                                                       |                                                              |                                                            |                                          |                                       |                                               | Exempt Grade                                     |                                    |                                                   |                                       |                             | Icon Legend                   |
|                                                                                  |                                                                               |                                                              |                                                            |                                          |                                       |                                               | Attempt 6/24/14 1                                | 0.00                               |                                                   |                                       | Edi                         | t Rows Displayed              |

6. Expand the 'Test Information' if it is hidden.

(Screenshot below showing Test Information as 'Hidden')

|                  |                                                                                                    |                                                                         | Jump to Hide User           |
|------------------|----------------------------------------------------------------------------------------------------|-------------------------------------------------------------------------|-----------------------------|
| wing 1 of 5 grad | dable items<br>ient 01 (Attempt 1 of 1)                                                                                     |                                                                         |                             |
| de Previous Iter | m                                                                                                    |                                                                         |                             |
| Grade Next II    | lem                                                                                                    |                                                                         |                             |
|                  |                                                                                                    |                                                                         | Exit Save and Exit Save and |
|                  | /                                                                                                    |                                                                         |                             |
| Test Inform:     | ation                                                                                                    |                                                                         |                             |
| S                | anyn —                                                                                                    |                                                                         |                             |
|                  |                                                                                                    |                                                                         |                             |
|                  |                                                                                                    |                                                                         |                             |
|                  |                                                                                                    |                                                                         |                             |
|                  |                                                                                                    |                                                                         | 1 out of 1                  |
| Question 1:      | Matching                                                                                                    |                                                                         | 1 out of 1                  |
| Question 1:      | Matching<br>or each of the following dates, match the event or                                                              | person associated with It.                                              | 1 out of 1 p                |
| Question 1:      | Matching<br>or each of the following dates, match the event or i<br>Question Correct Match                                  | person associated with it.<br>Given Match                               | 1 out of 1 p                |
| Question 1:      | Matching<br>or each of the following dates, match the event or j<br>Question Correct Match<br>066 Orman Conquest of Britain | person associated with it.<br>Given Match<br>© 8.<br>Magna Carta signed | 1 out of 1 p                |

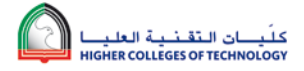

#### (Screenshot below showing Test Information as 'Shown') Grade Test: World History Quiz- Requires Respondus LockDown Browser More Help ng 1 of 5 gradable item: Student 01 (Attempt 1 of 1) Grade Previous Item Grade Next Item Exit Save and Exit Save and Next Test Informatio Grade 10.0 out of 13 points Status Completed Attempt Score 10 out of 13 points Time Elapsed 1 minute Started Date 6/24/14 9:34 AM Access Log Submitted Date 6/24/14 9:35 AM k Clear Attempt Click Clear Attempt to clear this Clear Attempt Edit Test Edit Test Click Edit Test to make changes 1 out of 1 points Ouestion 1: Matching For each of the follo ng dates, match the event or person associated with it. Given Match Question Correct Match S. Norman Conquest of Britain 1066 O B. Magna Carta signed

7. After completing step 6, your Student attempt page is now ready for you to generate the PDF. Make sure Snagit is running on your computer. If not, start Snagit from your program files.

|    | Respondus                    |
|----|------------------------------|
|    | Respondus Equation Editor 4  |
|    | SharePoint                   |
|    | Snagit 10                    |
|    | 🚺 Snagit 10 Editor           |
|    | 🛄 Snagit 10                  |
|    | SoftChalk Create 9           |
| Ĩ. | Startup                      |
| Ĩ. | Symantec Endpoint Protection |
| Ĩ. | Talkonaut                    |
| į. | TechSmith 👻                  |
| 4  | Back                         |
| Γ  | Search programs and files    |
| _  |                              |

8. Click on the **Snagit icon** from the notification area on your taskbar. Then select **Input**  $\rightarrow$  **Scrolling Window**.

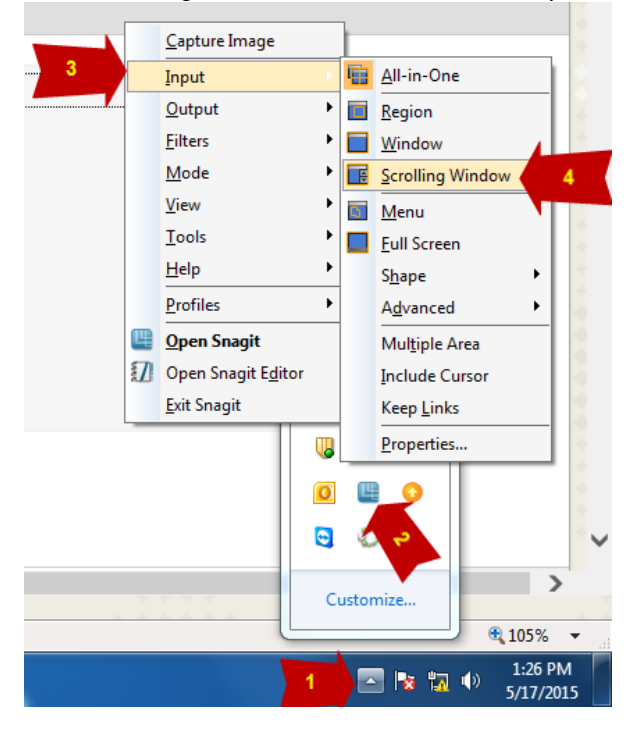

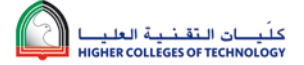

- 9. Go back to the Blackboard Learn student attempt window which you already opened (in steps 1 to 6).
- 10. Press "Print Screen" key on your keyboard or click "Capture Image" using below options.

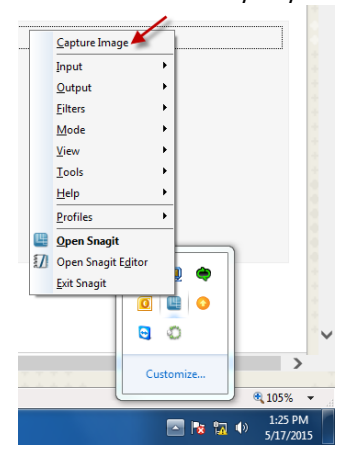

11. You will see the screen capture window as shown below.

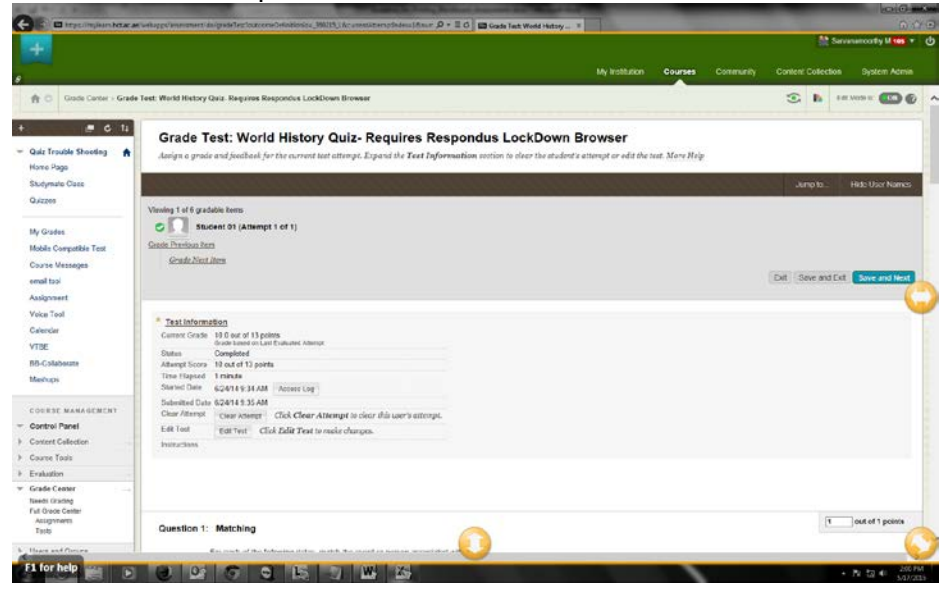

12. Click on the double-arrow icon at the bottom of the window which will Capture Vertical Scrolling Area as shown below.

| +                                                                    |                                                                                                    |                                                                                       |                      |                              |                              |                | 22 Serv            | svamostby M 🔛 👻 🕴 |
|----------------------------------------------------------------------|----------------------------------------------------------------------------------------------------|---------------------------------------------------------------------------------------|----------------------|------------------------------|------------------------------|----------------|--------------------|-------------------|
|                                                                      |                                                                                                    |                                                                                       |                      |                              | My Institution               | Courses        | Content Collection |                   |
| 👘 🖸 Grade Center - Grad                                              | e Test: World History Quiz- Roq                                                                                                    | lires Respondus LockDown Browser                                                      |                      |                              |                              |                | S h 18             | 5000 II ඟ 🚱       |
| # G 1i                                                               | Grade Test: V                                                                                                    | Vorld History Quiz- Re                                                                | quires Respo         | ndus LockDov                 | n Browser                    |                |                    |                   |
| Quiz Trouble Shooting 🔒<br>Home Page                                 | Assign a grade and fee                                                                                                    | back for the exercent test attempt. Expa                                              | sd the Test Informat | ion apption to clear the stu | dent's attempt or edit the l | eet. Mare Help |                    |                   |
| Dodymate Class                                                       |                                                                                                    |                                                                                       |                      |                              |                              |                | Jump to            | Hide User Names   |
| My Grades<br>Mobile Compatible Test<br>Course Messages<br>email tool | Vewing 1 of 6 gradable fame<br>Student 01 (<br>Grada Evolvos, Item<br>Grade Next Item                                                       | Attempt 1 of 1)                                                                       |                      |                              |                              |                | Ext See and Ext    | Save and Ref.     |
| Voice Tool<br>Colondar<br>VTBE<br>RB-Collaborane<br>Mashupa          | * Test Information<br>Current Grade 10.0 out<br>Date in<br>Status<br>Attungt Scots 10 eet o<br>Time Lapsoid 1 minute<br>Statud Date 0 24141 | of 15 points<br>or or Lot D'outvalled Alternat<br>of<br>13 points<br>13 AM Access Log |                      |                              |                              |                |                    |                   |
| CORDEE MARAGENERT<br>Control Panel<br>Control Collection             | Submitted Data 624/14<br>Clear Attempt Clear A<br>Folt Test Edit Te<br>Instructions                                                         | 25 AM<br>Bengt Click Clear Attempt to clear if<br>Click Edit Test to make changes.    | is user's attempt    |                              |                              |                |                    |                   |
| Course Teels                                                         |                                                                                                    |                                                                                       |                      |                              |                              |                |                    |                   |
| Grade Center                                                         |                                                                                                    |                                                                                       | Capture Verti        | cel Scrolling Area           | _                            |                | 1.                 | Tract of Landard  |

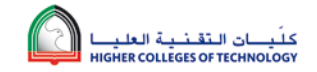

13. Screen will be captured along with scrolling and it will be copied and will open in Snagit editor as shown below. As indicated by the red-arrow (in screenshot below) the scrolling is now enabled. This indicates that Snagit has captured the complete scrolling window of the student's quiz attempt.

| (D) = H # 2 (6) :                                                                  | Snargh Lebox - [May 17, 2015 2.13-55 PM]                                                                                                    |                                        |  |  |  |  |  |  |  |  |
|------------------------------------------------------------------------------------|----------------------------------------------------------------------------------------------------|----------------------------------------|--|--|--|--|--|--|--|--|
| Copy<br>Copy<br>Copy<br>Copy<br>Copy<br>Copy<br>Copy<br>Copy                       | Ign Ver Sed<br>Constant<br>Constant<br>Con | What you need to know about fungarency |  |  |  |  |  |  |  |  |
| 8                                                                                  | My Institution Courses Community                                                                                                    | Content Collection System Admin        |  |  |  |  |  |  |  |  |
| 🔶 🕜 Grade Center > Grade                                                           | Test: World History Quiz- Requires Respondus LockDown Browser                                                                                                    | C h Edit Mode is C f                   |  |  |  |  |  |  |  |  |
| + C 11<br>Quiz Trouble Shooting A Home Page                                        | Grade Test: World History Quiz- Requires Respondus LockDown Browser Assign a grade and feedback for the current test attempt. Expand the Test Information section to clear the student's attempt or edit the test. <u>More Help</u>                                                                                                    |                                        |  |  |  |  |  |  |  |  |
| Quizzes                                                                            |                                                                                                    | Jump to. Hole User Names               |  |  |  |  |  |  |  |  |
| My Grades<br>Mobile Compatible Test<br>Course Messages<br>email tool<br>Assignment | Verward 1 of 6 galaxies easies           Image: Student 01 (Attempt 1 of 1)           Grade Provision Item           Grade Next Item                                                                                                    | Exit Save and Exit Save and Next       |  |  |  |  |  |  |  |  |
| Voice Tool<br>Calendar<br>VTBE<br>B8-Collaborate<br>Mashups                        | Test Information           Current Grade         10 9 out of 13 points<br>Grade based on cast Evaluated Attempt<br>Completed           Status         Completed           Attempt Score         10 out of 13 points           Time Elapsed         Imitude           Startistic Data         6/2/41 49 34 AM                                                                                                    |                                        |  |  |  |  |  |  |  |  |
| COURSE MANAGEMENT Control Panel Content Collection Course Tools Versituation       | Submitted Date         624/14 9.35 AM           Clear Attempt         Clear Attempt         Clear Attempt           Clear Attempt         Click Clear Attempt         Click Clear Attempt           Edit Test         Edit Test         Click Edit Test to make changes.           Instructions         Click Edit Test to make changes.                                                                                                    |                                        |  |  |  |  |  |  |  |  |

14. Press CTRL + S to save the capture as the PDF. Browse the location to save the document. Give the file an appropriate filename and choose PDF from the 'Save as type' option.

| ŧ                                                                                                    |                                                                                                    |                                                                                    |                                                                      |                                                                                                    | •             |              |                              | <u>8</u>             | Sarvanamoorthy M 105 🔻 |
|----------------------------------------------------------------------------------------------------|----------------------------------------------------------------------------------------------------|------------------------------------------------------------------------------------|----------------------------------------------------------------------|----------------------------------------------------------------------------------------------------|---------------|--------------|------------------------------|----------------------|------------------------|
| Grade Center 1 Grade                                                                                                    | Test: World History Quiz- Re                                                                                                    | 7 Save As                                                                          | -                                                                    | Single State                                                                                                    |               | _            | My Institution Courses Commu | nity Content Collect | ion System Admin       |
| (■ C 1)<br>ulz Trouble Shooting ↑<br>more Page<br>udymate Class<br>udzes<br>y Grades<br>oble Compatible Test<br>ourse Messages<br>mail looi | Grade Test:<br>Assign a grade and fe<br>Viewing 1 of 6 gradable Rem<br>© © © Student 01<br>Grade Previous Rem<br>Grade Next Term                                                                                                    | Save jn<br>Recent Places<br>Desktop<br>Desktop<br>Libraries<br>Computer<br>Omputer | BBLeamQui<br>Name                                                    | ektemptDourload • •<br>•<br>No items match you                                                                          | Date modified | Type         |                              | Jump to              | Hole User Names        |
| Nice Tool<br>Jandar<br>TBE<br>B-Collaborate<br>ashups<br>oursse MANAGEMENT<br>ontrol Panel                                                  | Test Information           Current Grade         10.9 dot<br>Grade in           Status         Complet<br>Attempt Score         10 out           Time Elapped         11 minute<br>Started Date         624/14           Submitted Date         624/14           Submitted Date         624/14           Edit Test         Edit Test | 13 points<br>134 AM Acci<br>135 AM<br>nempt Click<br>rf Click Edi                  | He game :<br>Save as type<br>iss Log<br>Clear Attemp<br>Test to make | Suden01Gus4empt.pdf<br>[PE-skdesPDE (*.od) (Boort<br>ghow advanced types<br>pt to clear this user's attempt<br>changes. | orin)         | v<br>Qptions | Canoel                       |                      |                        |

15. Repeat the above steps for all students.